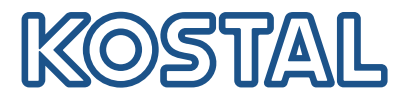

## **KOSTAL Smart Energy Meter**

## Toegang via tokenauthenticatie

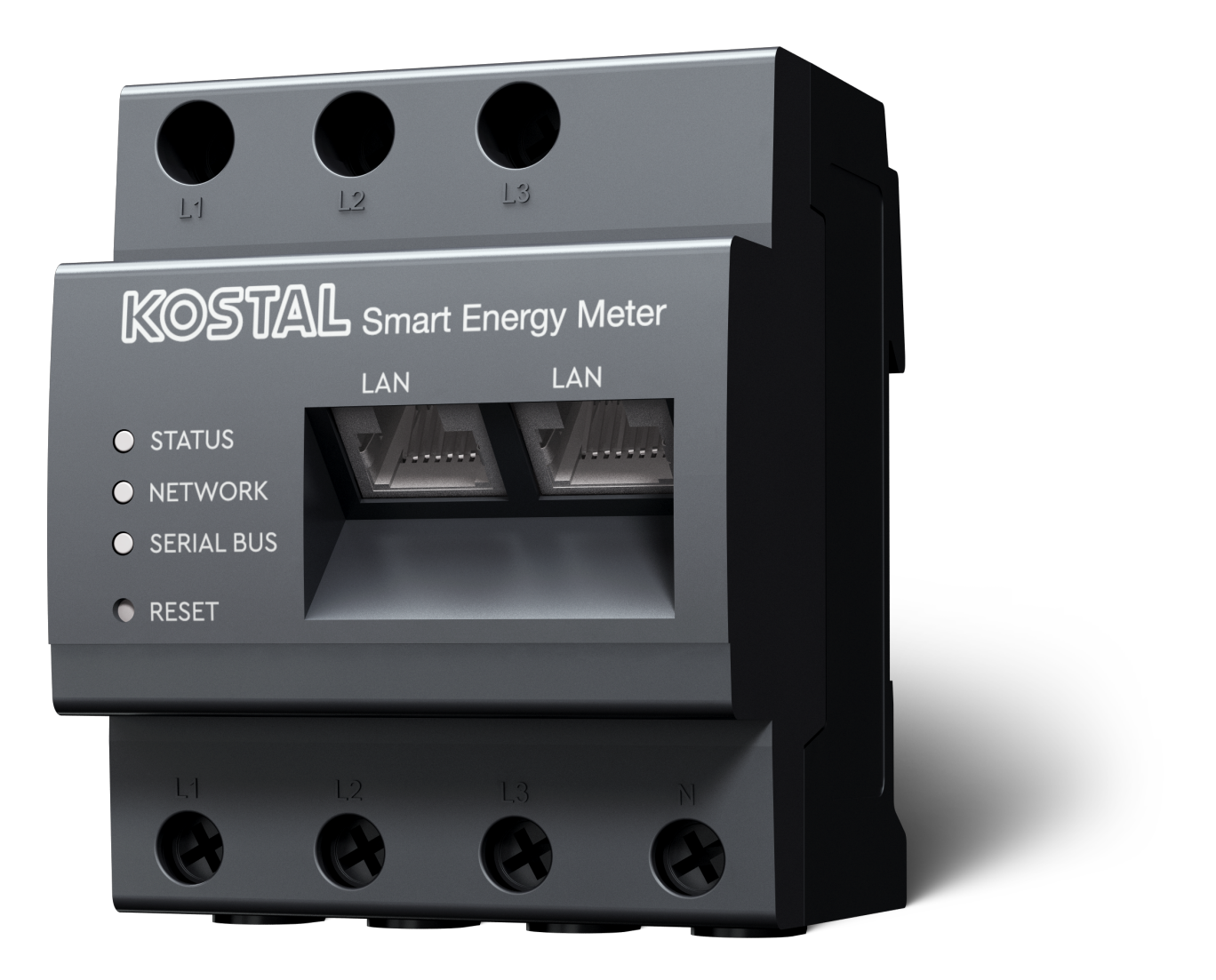

## Installatiegids

## Toegangstoken aanmaken

Vanaf KOSTAL Solar App-versie

- Android-versie 1.3.38
- IOS-versie 1.1.34

is het mogelijk om via de KOSTAL Solar App toegang te krijgen tot de KOSTAL Smart Energy Meter zonder telkens het wachtwoord voor de KOSTAL Smart Energy Meter in te voeren.

Hiervoor is een extra authenticatiemethode (via toegangstokens) geïntegreerd in de KOSTAL Solar App en de KOSTAL Smart Energy Meter. Hierdoor is het in toekomst niet meer nodig om telkens het wachtwoord van de KOSTAL Smart Energy Meter in te voeren.

Om een toegangstoken aan te maken voor de KOSTAL Smart Energy Meter, moet deze worden aangemaakt via de apparaatinstellingen van het geselecteerde PV-systeem.

1. Open de KOSTAL Solar App. Deze start gewoonlijk met uw standaard PV-systeem.

| 07:49 🔐 🕈 🚳                                                                                                    | 07:49 .II 🗢 🛤                                                                                                    | 07:50 .il 🗢 🛤                                                                                                    | 07:50 🔐 🛠 🚳                                                                                                    |
|----------------------------------------------------------------------------------------------------|----------------------------------------------------------------------------------------------------|----------------------------------------------------------------------------------------------------|----------------------------------------------------------------------------------------------------|
| <b>FT46 - DHE</b><br>24.04.23                                                                                                    | <b>FT46</b>                                                                                                    | < Devices +                                                                                                    | < Devices +                                                                                                    |
| Home consumption<br>1,94 kWh Daily data                                                                                                    | Site data     >       Devices     2     >       Ar     Share access     >       Monitoring     >       Delete remote access     > | DHE-WR 4/24/23<br>6:56:29 AM<br>Status: Active<br>C © ©<br>DHE-KSEM 3 4/24/23<br>7:01:29 AM<br>Status: Active<br>C © © | DHE-WR 4/24/23<br>6:56:29 AM<br>Status: Active<br>C S<br>DHE-KSEM 4/24/23<br>7:01:29 AM<br>Status: Active<br>C S<br>Status: Active |
| Ale h<br>Mon<br>Tue<br>Wed<br>Alo h<br>Wed<br>Mon<br>Tue<br>Mon<br>Alo h<br>Mon<br>Tue<br>Mon<br>Alo h<br>Mon<br>Tue<br>Mon<br>Alo h<br>Mon<br>Mon<br>Alo h<br>Mon<br>Mon<br>Mon<br>Alo h<br>Mon<br>Mon<br>Mon<br>Alo h<br>Mon<br>Mon<br>Mon<br>Mon<br>Mon<br>Mon<br>Mon<br>Mon | 프 (Lat data History Strings                                                                                                    | 4                                                                                                    | 5 Edit<br>Checkout<br>Cancel                                                                                                    |

- 1. Ga naar de instellingen (1) en selecteer de apparaatconfiguratie (2).
- Selecteer onder de actieve KOSTAL Smart Energy Meter (3) het tandwielsymbool (4) om de instellingen te bewerken. Bevestig het bewerken (5) via *Bewerken*.
- 3. Er mag geen toegangstoken aanwezig (6) zijn.

| 07:50                   | .ul 🗢 94                             | 07:50        | <del>?</del> 94 | 07:51                                    | all 🗢 94          | 07:51                                |                              |
|-------------------------|--------------------------------------|--------------|-----------------|------------------------------------------|-------------------|--------------------------------------|------------------------------|
|                         | Edit                                 | C DHE-KSEM   |                 | C DHE-KSEM                               |                   | C DHE-KSEM                           |                              |
| Device name<br>DHE-KSEM |                                      | Access token |                 | Access token<br>eyJhbGciOiJSUzI1NiIsInR5 | cCl6lkpXVCJ9.ey ! | Access token eyJhbGciOiJSUzI1NiIsInR | 5cCl6lkpXVCJ9.ey             |
| Access token            | 6 ,                                  | 7 Create     |                 | 8 Chec                                   | ≎k                | Che                                  | ck                           |
|                         |                                      |              |                 | Recreate                                 | Token             | Recreate                             |                              |
| Enable rem              | note access (only for professionals) |              |                 | Delet                                    | te                | Dele                                 | ete                          |
|                         |                                      |              |                 |                                          |                   | Do you want to<br>interface to Aut   | o open KSEM<br>horize Token? |
|                         |                                      |              |                 |                                          |                   | Cancel                               | Open                         |
|                         |                                      |              |                 |                                          |                   |                                      | 9                            |
|                         |                                      |              |                 |                                          |                   |                                      |                              |
|                         |                                      |              |                 |                                          |                   |                                      |                              |
|                         |                                      |              |                 |                                          |                   |                                      |                              |
|                         | Save                                 |              |                 |                                          |                   |                                      |                              |
| _                       |                                      |              |                 |                                          |                   |                                      |                              |

- 1. Klik op *Aanmaken* (7) om een toegangstoken voor de KOSTAL Smart Energy Meter aan te maken.
- 2. Klik op Controleren (8).
- Aansluitend moet de toegangstoken nog worden aangemaakt in de KSEM. Druk hiervoor op Openen (9).

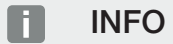

Houd het wachtwoord van uw KOSTAL Smart Energy Meter bij de hand om toegang te krijgen tot de webinterface van de KOSTAL Smart Energy Meter.

4. Log in op de KOSTAL Smart Energy Meter via (10).

| 07:52 all 🕈 👀                                 | 07:52                                 |                                  | 07:52                               | .ul 🗢 94                                                      | 07:52                               | . II 🗢 💷                                 |
|-----------------------------------------------|---------------------------------------|----------------------------------|-------------------------------------|---------------------------------------------------------------|-------------------------------------|------------------------------------------|
| <                                             | <                                     |                                  | <                                   |                                                               | <                                   |                                          |
| Kostal                                        |                                       | KOSTAL                           |                                     | Kostal                                                        |                                     | KOSTAL                                   |
|                                               | ≡                                     | Messages English Profile         | ≡                                   | ▲ ⓒ 윤<br>Messages English Profile                             | ≡                                   | ی کی کی کی کی کی کی کی کی کی کی کی کی کی |
| Welcome to your                               | Home / Access tokens                  |                                  | Home / Access tokens                |                                                               | Home / Access tokens                |                                          |
| KOSTAL Smart<br>Energy Meter!                 | Access tokens<br>Manage access tokens | ~                                | Access toke<br>Manage access tokens | ens ~                                                         | Access toke<br>Manage access tokens | ens ~                                    |
| 000                                           | ADD                                   |                                  | Authorise access t                  | token ×                                                       |                                     | ADD                                      |
| Administrator                                 | Name DHE-H                            | Name DHE-KSEM<br>Role admin,user |                                     | Please confirm authorisation of the access token:<br>DHE-KSEM |                                     | DHE-KSEM-Test-<br>PSP13214019            |
|                                               | Role admir                            |                                  |                                     | CANCEL                                                        | Role admin,user                     |                                          |
|                                               | Expiration date Never                 | /2023 5:50 AM                    | Expirat 12 te                       | Never                                                         | Expiration date Never               |                                          |
| â ·····                                       | Status 🗌                              |                                  | Status                              | AUTHORISE                                                     | Status                              |                                          |
| 10<br>SIGN IN                                 | Action 📋 🤇                            | 1                                | Action                              | n đ                                                           | Action                              | ☆ 13                                     |
| Licenses © 2023 KOSTAL Solar Electric<br>GmbH | Licenses © 2023 F<br>GmbH             | COSTAL Solar Electric            | Licenses © 21<br>Gml                | 023 KOSTAL Solar Electric<br>bH                               | Licenses © :<br>Gn                  | 2023 KOSTAL Solar Electric<br>nbH        |

- 5. Na het aanmelden moet de toegangstoken nog worden bevestigd. Druk hiervoor op de sleutel (11) naast *Actie* en bevestig de actie (12).
- → De toegangstoken is nu bevestigd (13) en klaar voor gebruik.
- 6. Sluit het venster.
- 7. Sla de toegangstoken op.
- Vanaf nu gebruikt de KOSTAL Solar App deze gegenereerde en vrijgegeven toegangstoken (14) om in te loggen bij de KOSTAL Smart Energy Meter.

| 07:52 al 🗢 💷                                              | 07:52                                                                                                    | al 🗢 😡             | 07:49                                        |                                                                                                    | al 🗢 🚥    | 07:53             | .il 🗢 94                        |
|-----------------------------------------------------------|----------------------------------------------------------------------------------------------------|--------------------|----------------------------------------------|----------------------------------------------------------------------------------------------------|-----------|-------------------|---------------------------------|
| C DHE-KSEM-Test-PSP13214019                               | ET46 - DHE-<br>Last updated 2023-04-2                                                                           | WR<br>84, 07:40:11 | ۰ ا                                          |                                                                                                    |           | <                 |                                 |
| Access token<br>eyJhbGciOiJSUzI1NiIsInR5cCI6lkpXVCJ9.ey 🔗 | 18 W                                                                                                    |                    | Ho                                           | me consumption                                                                                                    |           |                   | KOSTAL                          |
|                                                           | - 100                                                                                                    |                    | 1,9                                          | 94 kWh Daily data                                                                                                    |           | ≡                 | 오 은<br>Messages English Profile |
| Check<br>14                                               |                                                                                                    | 7                  | (                                            |                                                                                                    |           | Home / Dashboard  |                                 |
| Recreate Token                                            |                                                                                                    |                    |                                              |                                                                                                    |           |                   |                                 |
| Delete                                                    | 0%<br>Feed-in Self-o                                                                                            | 0%<br>consumption  |                                              | and the second second sec |           | <b>e</b>          |                                 |
|                                                           | 0 W                                                                                                    | 0 W                | 1%<br>from grid                              | 99% 0<br>from battery from                                                                                                    | %<br>PV   | 176 M - 101 -     |                                 |
|                                                           | State of Charge (SoC)<br>10.0%<br>6w 642<br>Discharge Charging cycles<br>Live data from local network available |                    | 23.0 Wh 1,32.KWh 0,00 Wh<br>• • •<br>Weather |                                                                                                    |           |                   |                                 |
|                                                           |                                                                                                    |                    |                                              |                                                                                                    |           |                   |                                 |
|                                                           |                                                                                                    |                    | 3,8 h                                        | 6,5 h 3,0 h                                                                                                    | 3,0 h     |                   | -                               |
|                                                           |                                                                                                    |                    | Mon                                          | Tue                                                                                                    | Wed       |                   | 2                               |
|                                                           | DHE-WR<br>http://192.168.178.78                                                                                 | >                  |                                              | • • •                                                                                                    |           | 1<br>PLEN<br>F    | 0 %<br>ITICORE<br>blus          |
|                                                           | KOSTAL Smart Energ                                                                                              | y Meter            |                                              |                                                                                                    | 1         | *                 |                                 |
|                                                           | http://192.168.170490                                                                                           |                    |                                              |                                                                                                    | 2         | 1960 kWh 4133 kWh |                                 |
|                                                           |                                                                                                    | hul ©              | Ξ 🛍                                          | C hu                                                                                                    | ¢         | Furchase          | 1 000 HT                        |
|                                                           | Plant List Home Last data                                                                                       | mistory Settings   | Plant List Home                              | Last data History                                                                                                    | y owrungs |                   |                                 |

Er kan een willekeurig aantal toegangstokens worden gegenereerd. Elke geïnstalleerde app-versie heeft zijn eigen toegangstoken nodig. Als u bijvoorbeeld 1 mobiele telefoon en 1 tablet hebt, moet u deze procedure voor elk apparaat afzonderlijk uitvoeren.

Aangemaakte toegangstokens kunnen op elk moment verwijderd of ingetrokken worden in de KOSTAL Smart Energy Meter.

De KOSTAL Smart Energy Meter kan nu in het lokale netwerk via de menuoptie *Laatste gegevens* (15) of via het pictogram *Wallbox* (alleen als er een ENECTOR met gemaksfunctie is geïnstalleerd) op de startpagina (15) worden opgeroepen zonder dat u telkens het wachtwoord voor de KOSTAL Smart Energy Meter hoeft in te voeren. Hierdoor is lokale weergave van de installatie met livegegevens moge-lijk.

www.kostal-solar-electric.com